| 🔇 เงินกู้เพื่อการศึกษ                          | 🗸 🛯 12:3<br>អ                   |  |
|------------------------------------------------|---------------------------------|--|
| กองทุนเงินให้กู้ยืมเพื่อการศึกษา<br>1000998812 |                                 |  |
| ยอดเงินกู้คงเหลือ (เงินต้น)<br>100,800.00      | ยอดเงินกู้ทั้งหมด<br>201,600.00 |  |
| • •<br>การชำระเงิน                             | รายการล่าสุด                    |  |
| = รายการกำหนดชำระถัดไป                         |                                 |  |
| เงินต้น<br>ดอกเบี้ยสะสม                        | 4,277.30<br>315.10              |  |
| หมายเลขงวด<br>กำหนดชำระ                        | 4/15<br>5 ก.ค. 62               |  |
|                                                |                                 |  |
| ยอดเรียกเก็บรวม                                | 4,592.40                        |  |
| ชำระเงิน                                       |                                 |  |

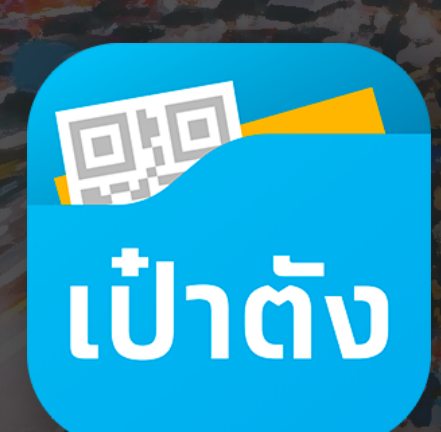

รองรับข้อมูลกองทุนเงินให้กู้ยืมเพื่อการศึกษา (กยศ.) รองรับการชำระปิดบัญชีเงินกู<sup>้</sup>กองทุนเงินให้กู้ยืมเพื่อการศึกษา

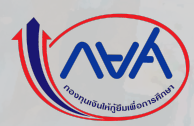

**Business Innovation LAB** 

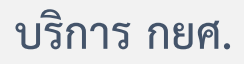

้ลูกค้า กยศ. ที่มีบัญชีกรุงไทย เมื่อใช้แอปฯ เป๋าตัง จะเข้าใช้งานเมนู กยศ. ได้โดยอัตโนมัติ (ดึงข้อมูลจากเลขบัตรประชาชน)

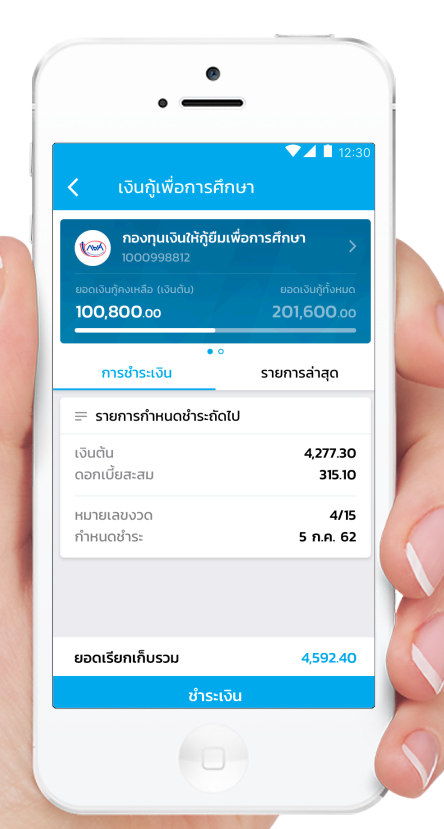

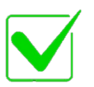

มีบัญชีกรุงไทย (โซ้ User ID ของ Krungthai NEXT หรือ บัตร ATM)

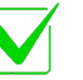

ใช้เป๋าตัง เวอร์ชัน 6.1 ขึ้นไป

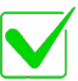

เลขบัตรประชาชน นี้มีบัญชี กยศ. กรอ. หรือ กรอ.55

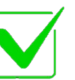

รองรับทั้งลูกค้าที่ยังเรียนอยู่ และลูกค้าที่ถึงกำหนดชำระแล้ว

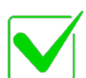

เข้าดูเมนู กยศ. หรือ ชำระเงินได้เลย

เมนู กยศ. จะไม่แสดงบัญชีลูกค<sup>้</sup>าที่มีสถานะไกล่เกลี่ย/ดำเนินคดี ที่ศาลสั่งแยกหนี้ (ใช้ Dummy ID อื่น ที่ไม่ใช่เลขบัตรประชาชน) <u>แต่</u> สามารถชำระเงิน โดยใช*้เลือกเมนู "จ*่ายบิล" และเลือกชำระ กยศ. โดยกรอก Dummy ID ในช่องเลขที่บัตรปชช. เพื่อชำระเงิน

#### กรณียังเรียนอยู่ ยังไม่ถึงกำหนดชำระ vs กรณีถึงกำหนดชำระแล้ว

|                                                                                            |                      |                                           | 0190                           |
|--------------------------------------------------------------------------------------------|----------------------|-------------------------------------------|--------------------------------|
| หน้า Default                                                                               | ▼ ▲ ■ 12·20          |                                           | 🗢 🖌 🗎 40-20                    |
| <ul> <li>เงินกู้เพื่อการศึกษา</li> </ul>                                                   |                      | < เงินกู้เพื่อการ                         | รศึกษา                         |
| กองทุนเงินให้กู้ยืมเพื่อการ<br>1000998812                                                  | ศึกษา                | <b>กองทุนเงินให้กู้</b><br>1000998812     | เยิมเพื่อการศึกษา              |
| ยอดเงินกู้ทั้งหมด<br>151,200.oo                                                            |                      | ຍອດເຈັນກູ້ຕັ້งหมด<br><b>151,200</b> .oo   |                                |
| การชำระเงิน รา                                                                             | ยการล่าสุด           | การชำระเงิน                               | • •<br>รายการล่าสุด            |
| <ol> <li>การคำนวนดอกเบี้ยจะคิดหลังจากการ</li> </ol>                                        | กู้เงินครั้งสุดท้าย  | <ol> <li>การคำนวนดอกเบี้ยจะคิด</li> </ol> | เหลังจากการกู้เงินครั้งสุดท้าย |
| รายการ กยศ.                                                                                |                      |                                           |                                |
| 📀 รับเงินค่าครองชีพ กยศ.                                                                   | 2,000                |                                           |                                |
| 01DSBLIV<br>30 เษ.ย. 62 12:00:11                                                           | 0.11                 |                                           |                                |
| <ul> <li>รับเงินค่าครองชีพ กยศ.</li> <li>OIDSBLIV</li> <li>30 เษ.ย. 62 12:00:11</li> </ul> | <b>2,000</b><br>Unn  | ໄມ່ມີຍອດ                                  | ดเรียกเก็บ                     |
| <ul> <li>รับเงินค่าครองชีพ กยศ.</li> <li>OIDSBLIV</li> <li>30 เษ.ย. 62 1200.11</li> </ul>  | <b>2,000</b><br>Unn  | ບຳ                                        | ระเงิน                         |
| กยศ. ชำระค่าเทอม<br>OIDSBEDU<br>30 เยย. 62 1200.11                                         | <b>24,600</b><br>Unn |                                           |                                |
| ชำระเงิน                                                                                   |                      |                                           |                                |

- หน้า Default หน้า**รายการล่าสุด** ส่วนใหญ่เป็นการรับเงินจาก กยศ. เช่น กยศ. โอนค่าครองชีพ
- ยังไม่มีข้อมูลการชำระเงิน เนื่องจากยังไม่ถึงกำหนดชำระ ไม่มีการคิดดอกเบี้ย และลูกค้ายังไม่ต้องชำระเงิน
- แต่ลูกค้าสามารถชำระเงินได้ โดยระบุยอดเอง

#### หน้าจอกรณีถึงกำหนดชำระแล้ว

#### หน้า Default

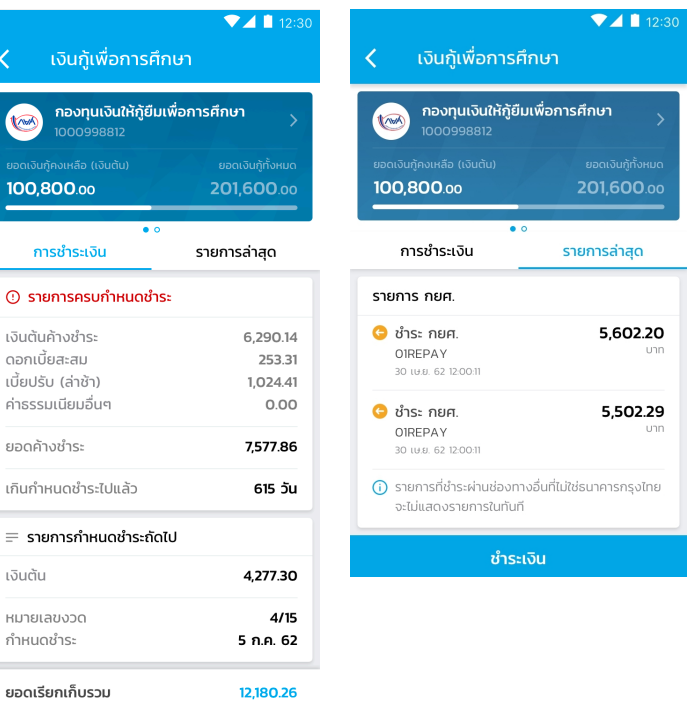

- หน้า Default หน้าการชำระเงิน จะแสดงข้อมูลเงินต้น ดอกเบี้ยที่เกิดขึ้น ดอกเบี้ยที่เกิดขึ้น ยอดค้างชำระ และ ยอดกำหนดชำระ โดย
- รายการล่าสุดจะแสดงข้อมูลการชำระเงินกู้กยศ. ของลูกค้า

ชำระเงิน

## เข้าใช้งานเมนู กยศ. : กรณียังเรียนอยู่ และยังไม่ถึงกำหนดชำระ

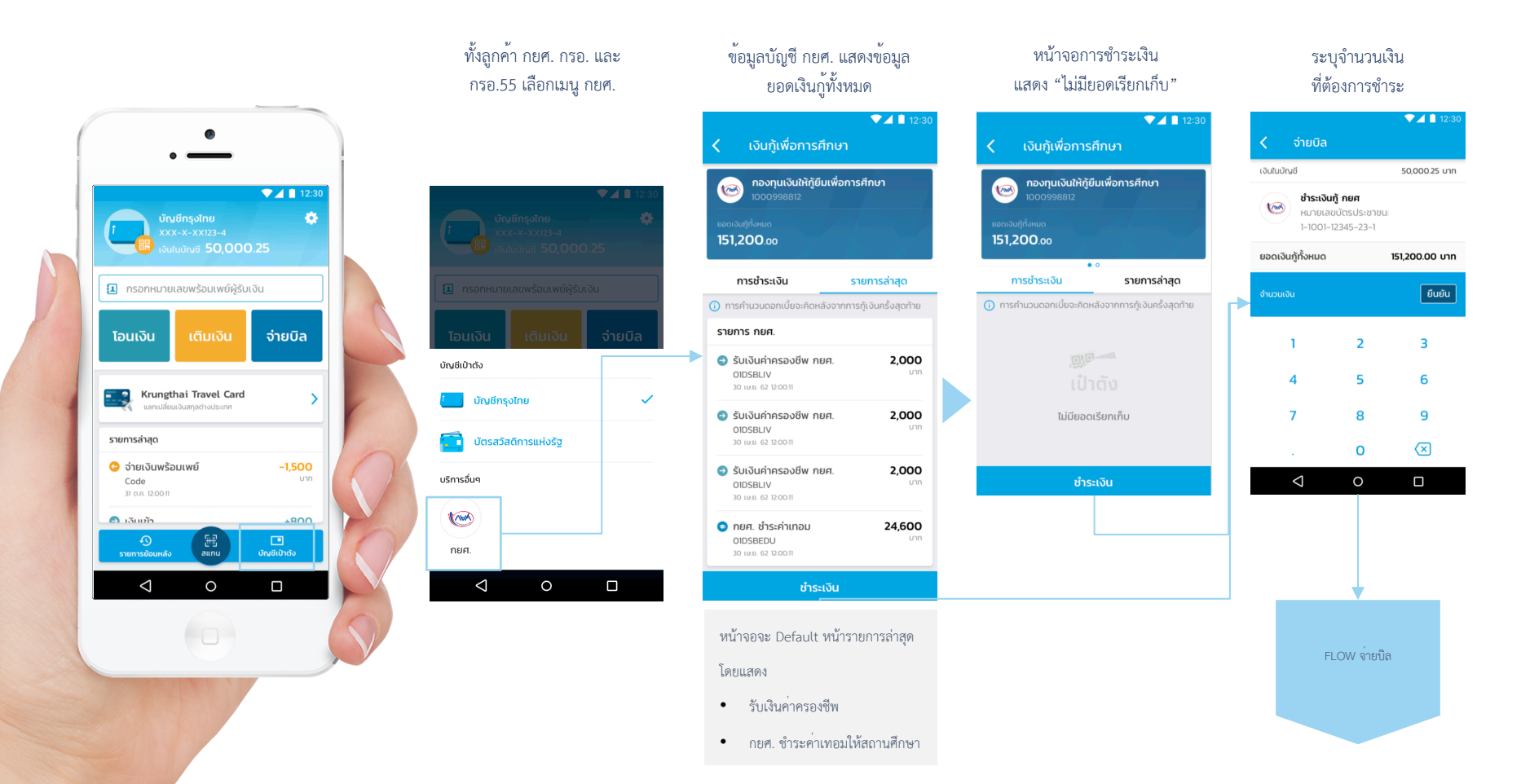

# เข้าใช้งานเมนู กยศ. : กรณีถึงกำหนดชำระแล้ว

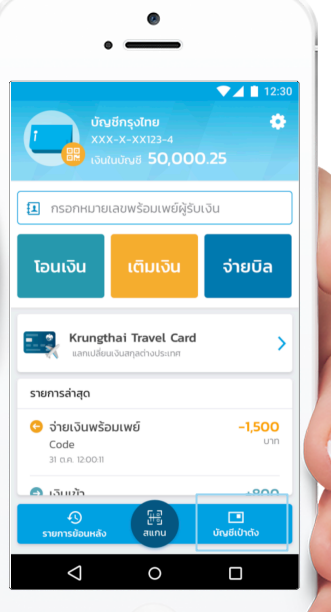

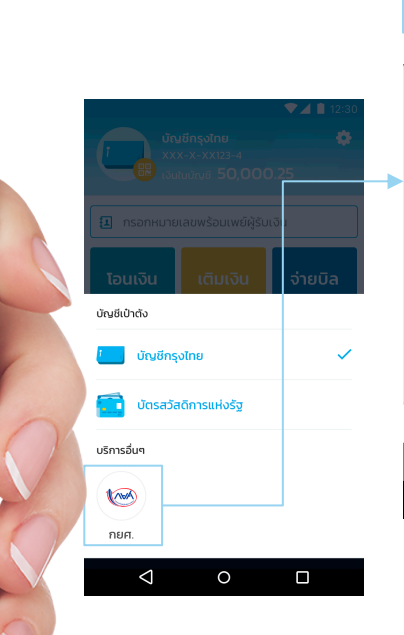

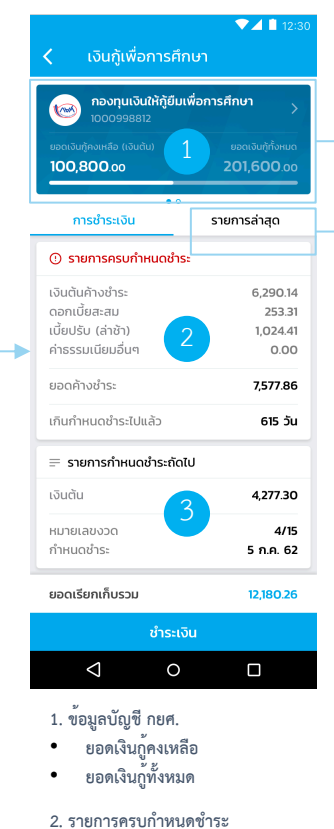

- แสดงเมื่อมียอดครบกำหนดชำระ
   และยอดค้างชำระ
- รายการกำหนดชำระถัดไป
  - แสดงงวดปัจจุบัน/งวดถัดไป

|   | ข้อมูลเกี่ยวกับเงินกู้                                                       |                                           |  |  |
|---|------------------------------------------------------------------------------|-------------------------------------------|--|--|
|   | 🔇 รายละเอียดการ                                                              | ▼⊿ 🛯 12:30<br>ກູ້                         |  |  |
|   | กองทุนเงินกู้ยืมเพื่อการศึกษา<br>1000998812                                  |                                           |  |  |
|   | ยอดเงินกู้คงเหลือ (เงินต้น)<br><b>100,800.oo</b>                             | ยอดเงินกู้ทั้งหมด<br><b>201,600</b> .00   |  |  |
| • | เงินกู้คงเหลือ (เงินต้น)<br>ดอกเบี้ยรวม<br>เบี้ยปรับรวม                      | 100,800.00<br>24,983.30<br>1,024.41       |  |  |
|   | ยอดชำระปิดบัญชีรวม                                                           | 126,807.71                                |  |  |
|   | () ยอดชำระรวมอาจมีการเปลี่ยนแปลงตามดอกเบี้ยและ<br>ค่าปรับตามที่ระบุในสัณณา   |                                           |  |  |
|   |                                                                              |                                           |  |  |
|   | ชำระเจ                                                                       | อิน                                       |  |  |
|   | รายการกยศ.                                                                   |                                           |  |  |
|   | ◄▲ ■ 12:30 < เงินกู้เพื่อการศึกษา                                            |                                           |  |  |
|   | กองทุนเงินให้กู้ยืมเพื่อการศึกษา<br>1000998812                               |                                           |  |  |
|   | ยอดเงินกู้คงเหลือ (เงินต้น)<br>100,800.00                                    | ຍວດເຈັນກູ້ກັ້ <b>້</b> າអມດ<br>201,600.00 |  |  |
|   | • o<br>การชำระเงิน รายการล่าสุด                                              |                                           |  |  |
| - | รายการ กยศ.                                                                  |                                           |  |  |
|   | 30 เษ.ย. 62 12:00.11                                                         | <b>5,602.20</b><br>ບາກ                    |  |  |
|   | ເວັ ບໍ່າຣະ ຄຍศ.<br>OIREPAY<br>30 ເບສ. 62 12:00:11                            | <b>5,502.29</b><br>ບາກ                    |  |  |
|   | รายการที่ชำระผ่านช่องทางอื่นที่ไม่ใช่ธนาคารกรุงไทย<br>จะไม่แสดงรายการในทันที |                                           |  |  |

ชำระเงิน

#### เลือกยอดเงิน ที่ต้องการชำระ

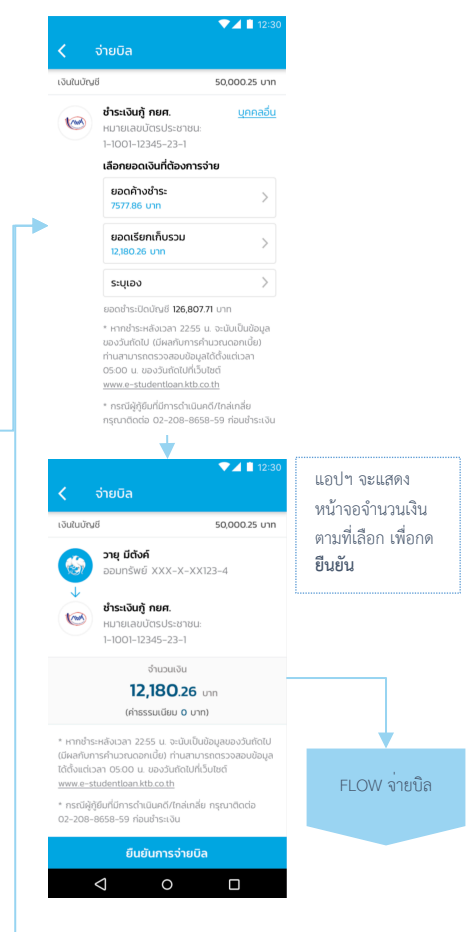

## เข้าใช้งานเมนูจ่ายบิล

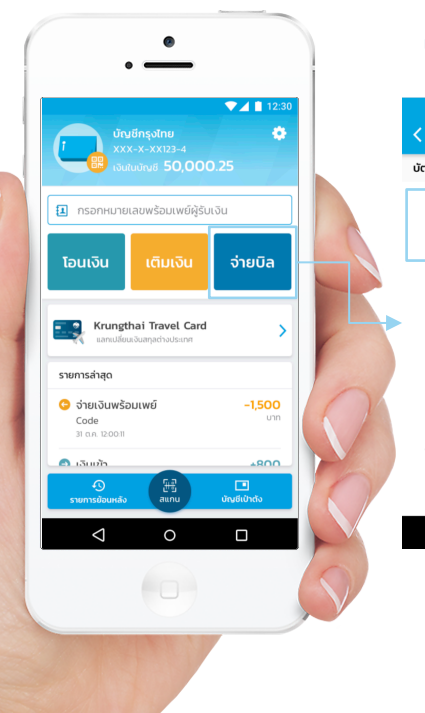

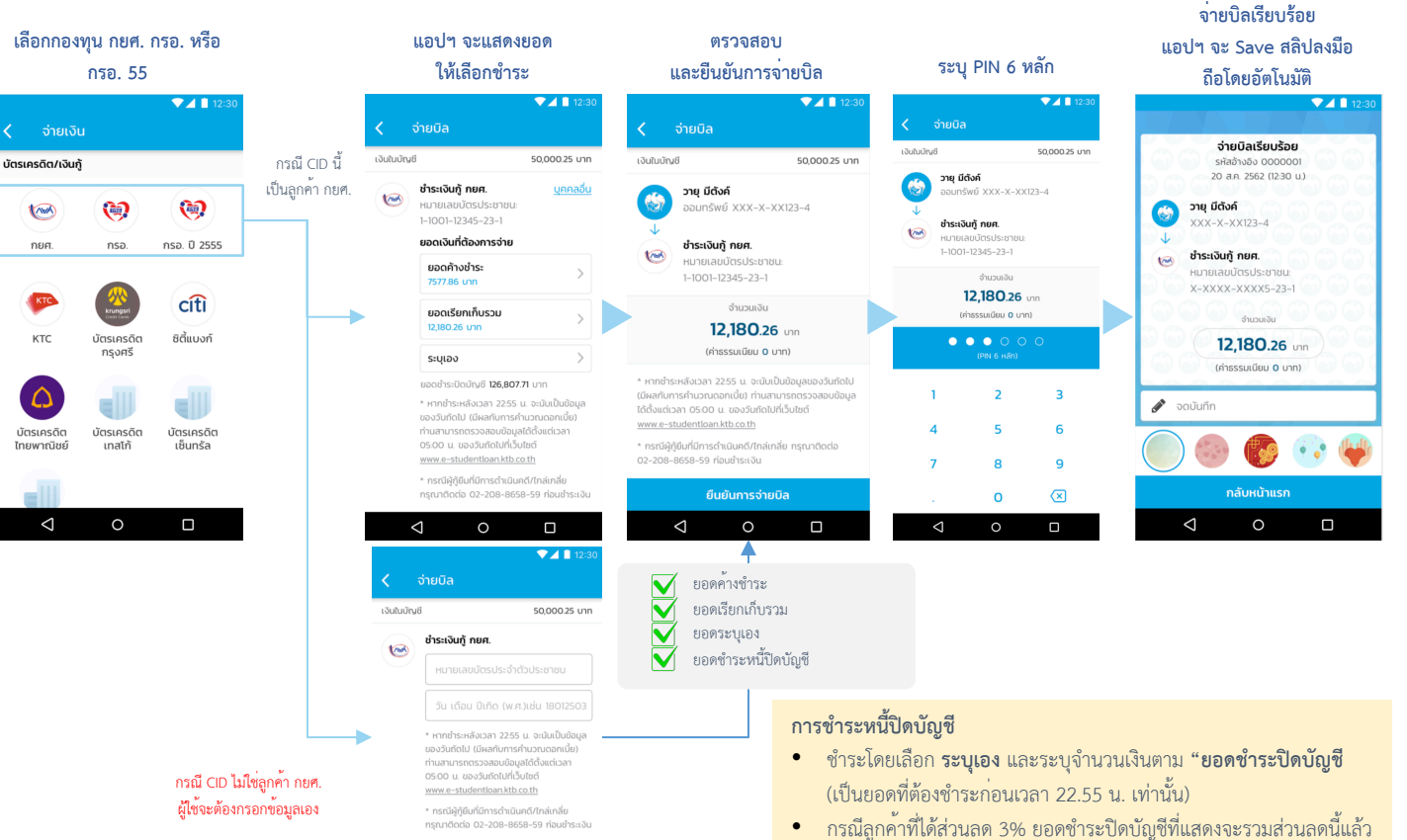

### ช่องทางติดต่อ

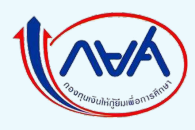

## สำหรับ ลูกค้า กยศ.

#### กยศ.

- กยศ. Call Center โทร. 02-016-4888 (วันจันทร์-ศุกร์ เวลา 08.30 น.-20.00 น.)
   ธนาคารกรุงไทย
- ฝ่ายบริหารโครงการภาครัฐ 02-208-8699 (วันจันทร์-ศุกร์ เวลา 08.00 น.-17.00 น.)
- กรณีผู้กู้ยืมที่ถูกดำเนินคดี/ไกล่เกลี่ย ติดต่อ 02-208-8658,8659 (ในเวลาทำการ)

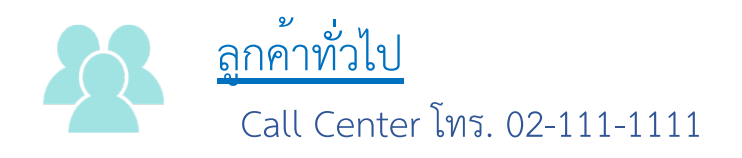

# Appendix

### ฟีเจอร์ บนแอปฯ เป๋าตั้ง

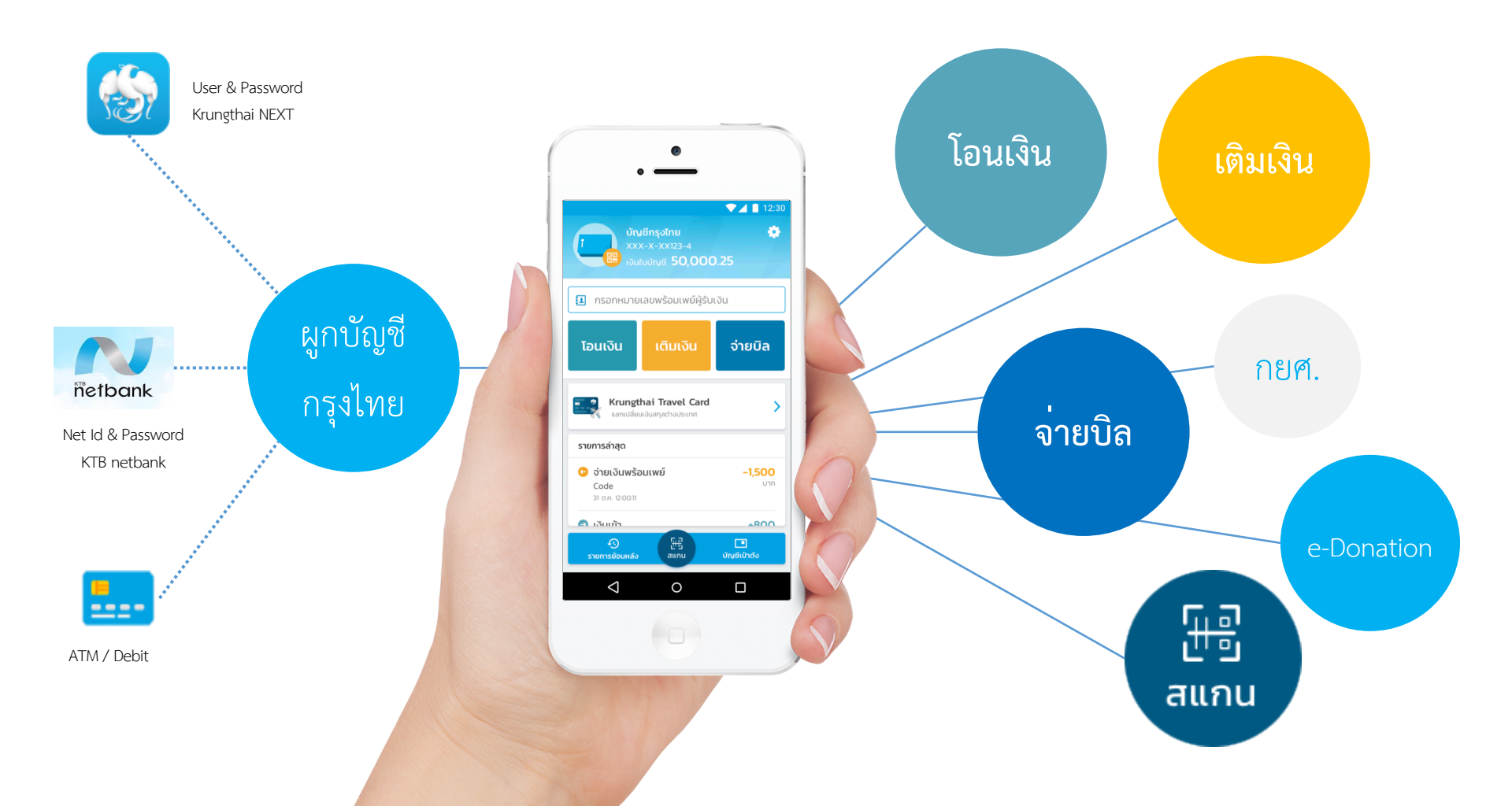

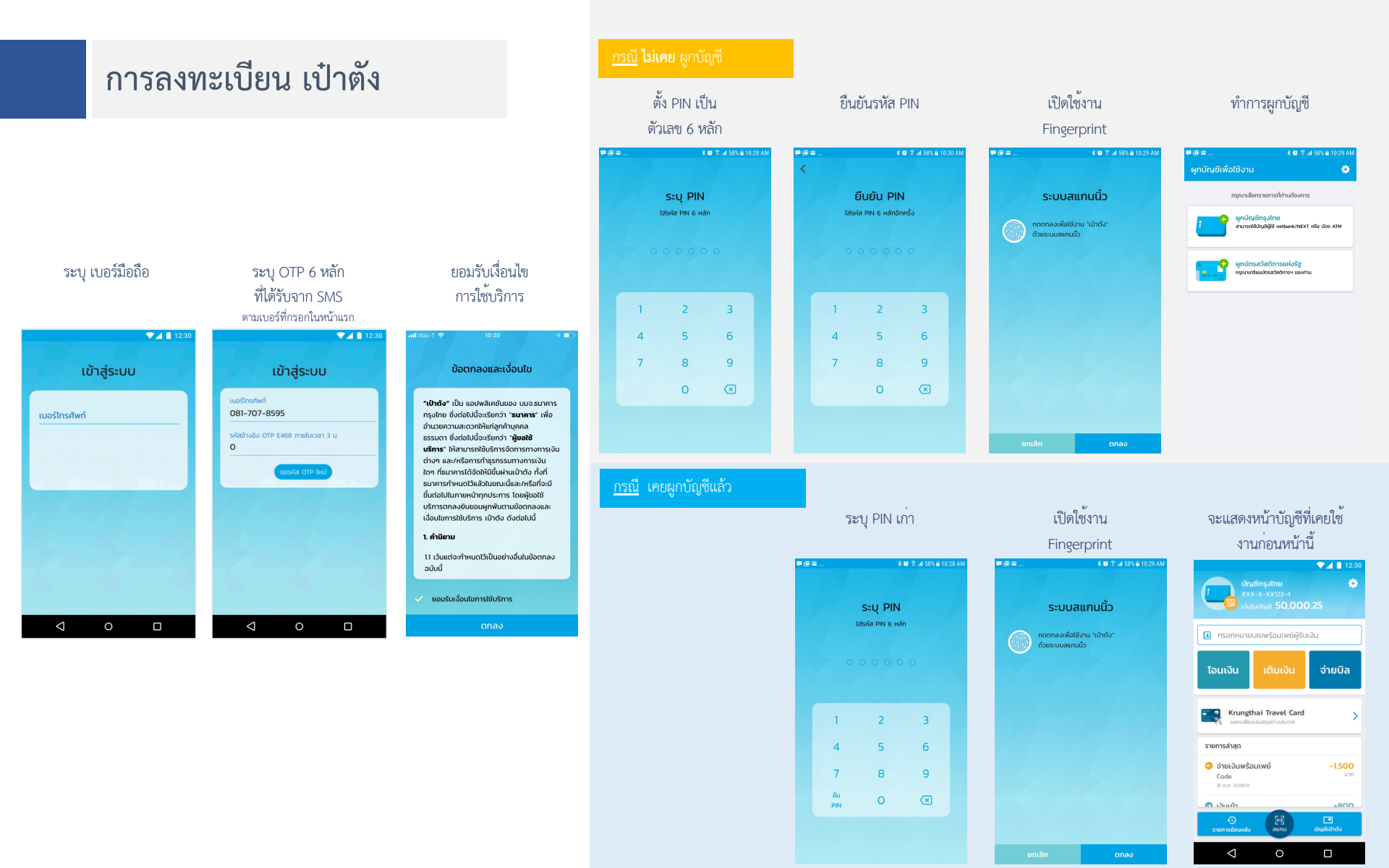

## การผูกบัญชี เป๋าตั้ง ด้วย**บัญชีกรุงไทย**

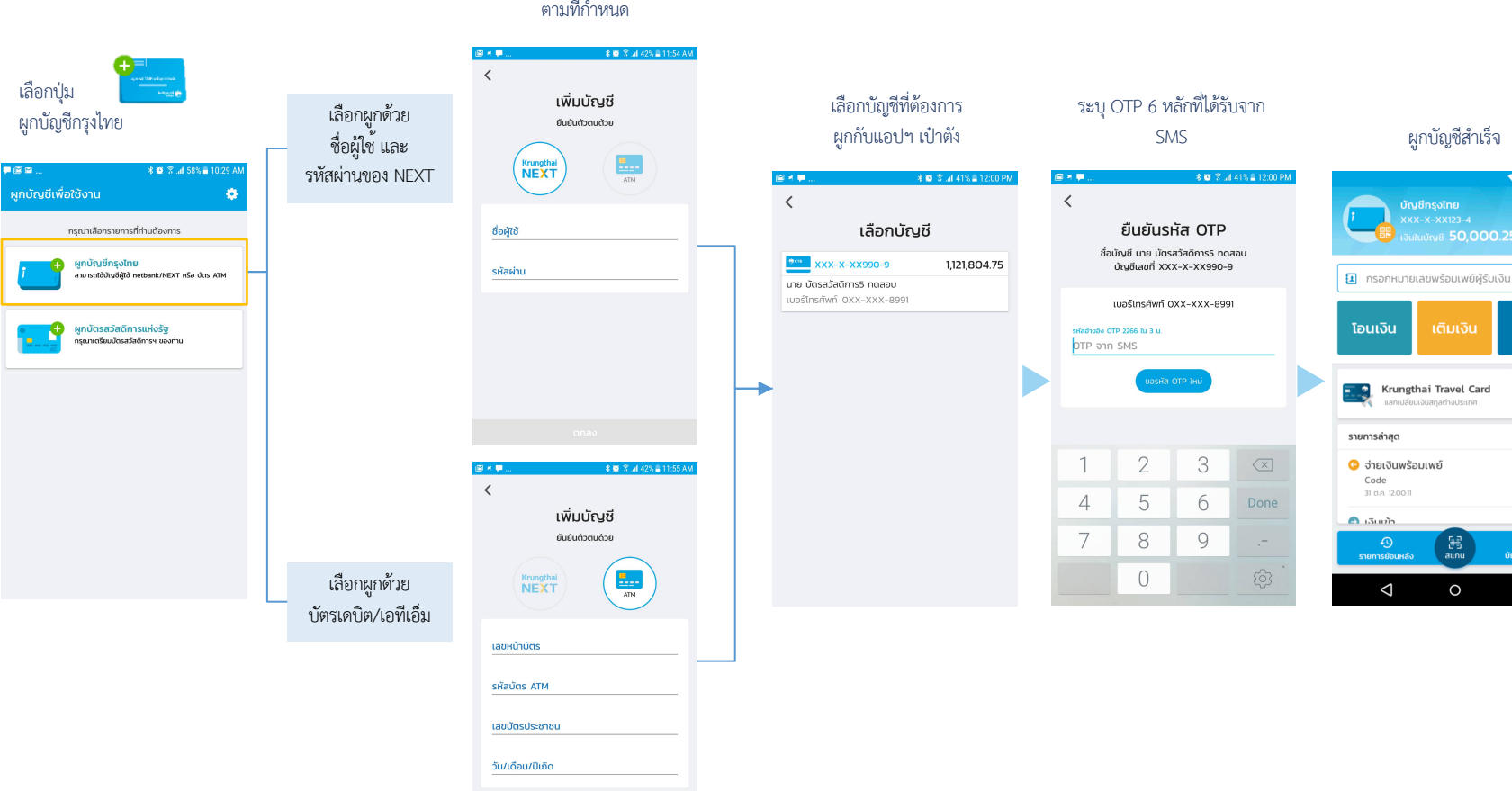

▼⊿ 🗎 12:3

จ่ายบิล

÷

>

-1,500

1800

0

ระบุขอมูล ตามที่กำหนด